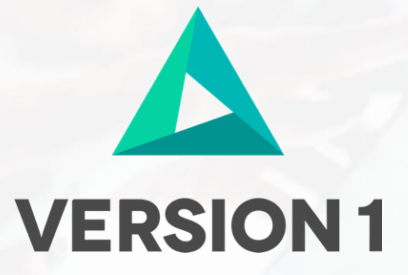

# Authorised User License Installation for IBM SPSS Statistics 28 Site

@Copyright 2021 Version 1 - All Rights Reserved

# **TABLE OF CONTENTS**

| 1. INTRODUCTION                             | 2    |
|---------------------------------------------|------|
| 2. INSTALLING IBM SPSS STATISTICS V28 SOFTW | VARE |
| 3. LICENSING YOUR IBM SPSS STATISTICS V28   | _    |
| SOFTWARE                                    | 7    |

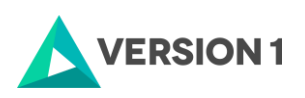

## **1. Introduction**

These instructions are for installing the IBM SPSS Statistics 28 Site License for Windows desktop computers. A site license allows you to install IBM SPSS Statistics 28 for Windows on as many computers as the number of licenses you purchased. You will need your authorisation code to be able to license the IBM SPSS Statistics 28 Site License. To install, you must be logged on to your computer with administrator privileges.

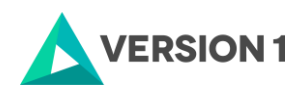

### 2. Installing IBM SPSS Statistics v28 Software

1a) Please follow the below link to download the version of *IBM SPSS Statistics*: <u>https://www.spssanalyticspartner.com/supportdownloads/ibm-spss-customer-downloads/</u>

| You can download one product by click<br>You can select multiple products via the<br>nce you have registered you will receive a<br>your OS or software version is not listed i<br>you would like to purchase more licensed | and the construct of the product of the formation of the optimized.<br>go not the product's link:<br>checkboxes and click the 'Download' button to proceed.<br>remail with the download link and further instructions.<br>In this page please contact support.<br>or modules please contact us. | CONTACT SUPPORT<br>Contact Sales<br>Do you need more modules or licenses?<br>Contact us at<br>+44 203 859 4790   +353 1 865 7800<br>CONTACT SALES |
|----------------------------------------------------------------------------------------------------|----------------------------------------------------------------------------------------------------|----------------------------------------------------------------------------------------------------|
| <ul> <li>IBM SPSS Statistics</li> </ul>                                                                                                    |                                                                                                    |                                                                                                    |

1b) Once you select the version of *IBM SPSS Statistics*, you will need to enter your details after which you submit, it will generate a link that is sent to your email. You will need to check your email and click the link to start downloading the version of *IBM SPSS Statistics* selected.

| Please fill in the form below to validate your identity and access your downloads.<br>Once you have registered you will receive an email with the download link and further instructions.<br>If you wish to purchase more licenses or modules please contact us. | Contact us!<br>Do you need more modules or licenses?<br>Contact us at<br>+44 (0)208 757 8820   +353 (0)1 415 0234 |  |
|----------------------------------------------------------------------------------------------------|----------------------------------------------------------------------------------------------------|--|
| You have selected to download the following files:<br>Statistics 28 Win 64bit<br>Download your IBM SPSS Software<br>Email:                                                                                                    |                                                                                                    |  |
| Organisation: Download                                                                                                    |                                                                                                    |  |

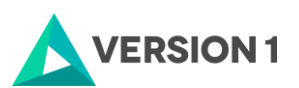

 $\times$ 

1c) Once the download is complete, follow the below steps: Select "Run as administrator" if possible.

| The Hume Share View                                                                                                    | approximation Terms Downloads                                                                                                    |
|----------------------------------------------------------------------------------------------------|----------------------------------------------------------------------------------------------------|
| The factor is a case of the second second se | More Copy Delete Results<br>New Total Copy Results Results Resul |
| ← ← ↑ ↓ This PC → Downl                                                                                                    | oa Open<br>19 Kun as administrator                                                                                                    |
| Cwick access                                                                                                    | Toubleshoot compatibility Son                                                                                                    |
| Desktop #                                                                                                    | Pin to Start                                                                                                    |
| Spunicads #                                                                                                    | 🚽 🔐 Edit with Notepad-+                                                                                                    |
| 😟 Documents 🖉                                                                                                    | Scan with Windows Defender                                                                                                    |
| E Fictures /                                                                                                    | 💽 Scan with ESET Endpoint Antivirus                                                                                                    |
| Cutabare                                                                                                    | Advanced options > arr                                                                                                    |
| Fin Pack 2                                                                                                    | Stare with                                                                                                    |
| 5P\$5.25                                                                                                    | 🖀 Add to archive                                                                                                    |
| supportdownloads                                                                                                    | 🗧 🗃 Add to "SPSS, Statistics, 25, wind&rar"                                                                                                    |
| CineDrive                                                                                                    | Compress and email                                                                                                    |
| This PC                                                                                                    | Pin to taskbar                                                                                                    |
| Desktop                                                                                                    | Restore previous versions                                                                                                    |
| Documents                                                                                                    | Sendita 3                                                                                                    |
| 🕹 Downloads                                                                                                    |                                                                                                    |
| h Music                                                                                                    | Con I                                                                                                    |
| R Pictures                                                                                                    | Parte Bar                                                                                                    |
| Videos                                                                                                    |                                                                                                    |
| Local Disk (C)                                                                                                    | Create shortcut                                                                                                    |
| - HP_TOOLS (D.)                                                                                                    | France -                                                                                                    |
| 🛫 data (//gresidion-dc) (K)                                                                                                    |                                                                                                    |
| - Buffalo (Aprecidion-dr) (X)                                                                                                    | Properties                                                                                                    |

#### 2) Click on "Next."

😸 IBM SPSS Statistics - InstallShield Wizard

| IBM. | Licensed<br>Copyright<br>2021. IBM<br>trademar<br>Internatio<br>in many ju<br>IBM trade<br>www.ibm | Materials - Pro<br>IBM Corporati<br>, IBM logo, ibm<br>ks or registered<br>onal Business N<br>urisdictions wo<br>marks is availa<br>.com/legal/co<br>nd service pag | perty of IBM Co<br>on and its licer<br>n.com, and SPS<br>d trademarks o<br>Machines Corp.,<br>orldwide. A cur<br>oble on the Wel<br>pytrade.shtml. | orp. (c)<br>hsors 1989,<br>S are<br>f<br>, registered<br>rent list of<br>b at<br>Other<br>ademarks of | ^ |
|------|----------------------------------------------------------------------------------------------------|----------------------------------------------------------------------------------------------------|----------------------------------------------------------------------------------------------------|----------------------------------------------------------------------------------------------------|---|
|      | IBM or ot                                                                                          | her companies                                                                                                    | . This Program                                                                                                    | is licensed                                                                                           |   |
|      | under the terms of the license agreement                                                           |                                                                                                    |                                                                                                    |                                                                                                    |   |
|      | accompanying the Program. This license agreement                                                   |                                                                                                    |                                                                                                    |                                                                                                    |   |
|      | may be either located in a Program directory folder                                                |                                                                                                    |                                                                                                    |                                                                                                    |   |
|      | or library                                                                                         | identified as 'L                                                                                                    | icense' or                                                                                                    |                                                                                                    |   |
|      | 'Non_IBM                                                                                           | License', if ap                                                                                                    | plicable, or pro                                                                                                    | ovided as a                                                                                           | ~ |
|      | numeni                                                                                             | rense apreeme                                                                                                    | Piease real                                                                                                    |                                                                                                    |   |
|      |                                                                                                    | < Back                                                                                                    | Next >                                                                                                    | Cancel                                                                                                |   |

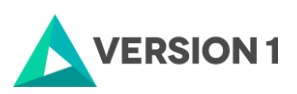

3) Accept the below License Agreement and click on "Next."

| 🔀 IBM SPSS Statistics - InstallShield Wizard                                                                                                    | ×                                                                                                    |
|----------------------------------------------------------------------------------------------------|----------------------------------------------------------------------------------------------------|
| License Agreement<br>Please read the following license agreement care                                                                                                    | efully.                                                                                                    |
| NOTICE<br>This document includes License Informatio<br>Programs. Each License Information docur<br>which it applies. Only those License Inform<br>for which Licensee has acquired entitlemen | n documents below for multiple<br>ment identifies the Program(s) to<br>nation documents for the Program(s)<br>nts apply. |
| <ul> <li>I accept the terms in the license agreement</li> <li>I do not accept the terms in the license agreement</li> </ul>                                                                  | Print                                                                                                    |
| InstallShield                                                                                                    | Back Next > Cancel                                                                                                    |

4) Go ahead with the default location or click on "Change..." to save to another location.

| 🖟 IBM SPS       | S Statistics - InstallShield Wizard                                         | ×      |  |
|-----------------|-----------------------------------------------------------------------------|--------|--|
| Destinati       | on Folder                                                                   | 2      |  |
|                 | t to install to this folder, or click Change to install to a different fold | er.    |  |
| 27              | Install IBM SPSS Statistics to:                                             |        |  |
|                 | C:\Program Files\IBM\SPSS Statistics\                                       | Change |  |
|                 |                                                                             |        |  |
|                 |                                                                             |        |  |
|                 |                                                                             |        |  |
|                 |                                                                             |        |  |
|                 |                                                                             |        |  |
|                 |                                                                             |        |  |
|                 |                                                                             |        |  |
| InstallShield - |                                                                             |        |  |
|                 | < Back Next >                                                               | Cancel |  |
|                 |                                                                             |        |  |

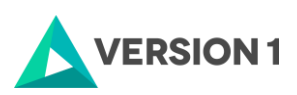

#### 5) If you are happy with your settings please select "Install" below:

| 🖟 IBM SPSS Statistics - InstallShield Wiz                                  | ard                 |                           | ×            |
|----------------------------------------------------------------------------|---------------------|---------------------------|--------------|
| Ready to Install the Program<br>The wizard is ready to begin installation. |                     |                           | L<br>F       |
| Click Install to begin the installation.                                   |                     |                           |              |
| If you want to review or change any of<br>exit the wizard.                 | your installation s | ettings, click Back. Clio | ck Cancel to |
|                                                                            |                     |                           |              |
|                                                                            |                     |                           |              |
|                                                                            |                     |                           |              |
|                                                                            |                     |                           |              |
|                                                                            |                     |                           |              |
|                                                                            |                     |                           |              |
| InstallShield                                                              | < Back              | Install                   | Cancel       |

#### 6) You should see this screen when the python essentials are being installed.

| C:\Program Files\JBM\SPSS\Statistics\25\Python\python.exe                          |
|------------------------------------------------------------------------------------|
| Listing C:\Program Files\IBM\SPSS\Statistics\25\Python                             |
| Listing C:\Program Files\IBM\SPS5\Statistics\25\Python\DLLs                        |
| Listing C:\Program Files\IBM\SPSS\Statistics\25\Python\Doc                         |
| Listing C:\Program Files\IBM\SPSS\Statistics\25\Python\Lib                         |
| Compiling C:\Program Files\IBM\SPSS\Statistics\25\Python\Lib\BaseHTTPServer.py     |
| Compiling C:\Program Files\IBM\5PSS\Statistics\25\Python\Lib\Bastion.py            |
| Compiling C:\Program Files\IBM\SPSS\Statistics\25\Python\Lib\CGIHTTPServer.py      |
| Compiling C:\Program Files\IBM\SPSS\Statistics\25\Python\Lib\ConfigParser.py       |
| Compiling C:\Program Files\IBM\SPSS\Statistics\25\Python\Lib\Cookie.py             |
| Compiling C:\Program Files\IBM\SPSS\Statistics\25\Python\Lib\DocXMLRPCServer.py    |
| Compiling C:\Program Files\IBM\SPSS\Statistics\25\Python\Lib\HTMLParser.py         |
| Compiling C:\Program Files\IBM\SPSS\Statistics\25\Python\Lib\MimeWriter.py         |
| Compiling C:\Program Files\IBM\SPSS\Statistics\25\Python\Lib\Queue.py              |
| Compiling C:\Program Files\IBM\SPSS\Statistics\25\Python\Lib\SimpleHTTPServer.py   |
| Compiling C:\Program Files\IBM\SPSS\Statistics\25\Python\Lib\SimpleXMLRPCServer.py |
| Compiling C:\Program Files\IBM\SPSS\Statistics\25\Python\Lib\SocketServer.py       |
| Compiling C:\Program Files\IBM\SPSS\Statistics\25\Python\Lib\StringIO.py           |
| Compiling C:\Program Files\IBM\SP55\Statistics\25\Python\Lib\UserList.py           |
| Compiling C:\Program Files\IBM\SPSS\Statistics\25\Python\Lib\UserString.py         |
| Compiling C:\Program Files\IBM\SPSS\Statistics\25\Python\Lib\_LWPCookieJar.py      |
| Compiling C:\Program Files\IBM\SPSS\Statistics\25\Python\Lib\_MozillaCookieJar.py  |
| Compiling C:\Program Files\IBM\SPSS\Statistics\25\Python\Lib\futurepy              |
| Compiling C:\Program Files\IBM\SPSS\Statistics\25\Python\Lib\phellofoo.py          |
| Compiling C:\Program Files\IBM\SPSS\Statistics\25\Python\Lib\_osx_support.py       |
| Compiling C:\Program Files\IBM\SP5S\Statistics\25\Python\Lib\_pyio.py              |

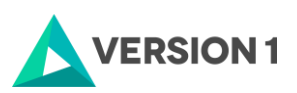

7) Click on 'Finish' to complete installation.

| 🖟 IBM SPSS Statistics - Insta | IIShield Wizard                                                                                           | $\times$ |
|-------------------------------|----------------------------------------------------------------------------------------------------|----------|
| IBM.                          | InstallShield Wizard Completed                                                                            |          |
|                               | The InstallShield Wizard has successfully installed IBM SPSS Statistics. Click Finish to exit the wizard. |          |
|                               | Start IBM SPSS Statistics now                                                                             |          |
|                               | < Back Finish Cancel                                                                                      |          |

### 3. Licensing Your IBM SPSS Statistics v28 Software

1. SPSS Statistics 28 is licenced through the Licence Authorisation Wizard which can be opened in a number of ways.

A.) If you chose to 'Start IBM SPSS Statistics 28 now' by ticking the box in the last step, you will get the screen below.

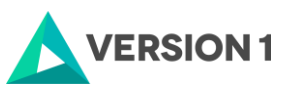

| BM SPSS Statistics Licensing                                                                                                    | -     |     | ×    |
|----------------------------------------------------------------------------------------------------|-------|-----|------|
| icense Status                                                                                                    |       |     |      |
| ou are currently licensed for the following:                                                                                                  |       |     |      |
| icense information for IBM SPSS Statistics installed in C:\Program Files\IBM\SPSS Statistics<br>No licenses found for IBM SPSS Statistics 28. |       |     |      |
|                                                                                                    |       |     |      |
|                                                                                                    |       |     |      |
|                                                                                                    |       |     |      |
|                                                                                                    |       |     |      |
|                                                                                                    |       |     |      |
|                                                                                                    |       |     |      |
|                                                                                                    |       |     |      |
|                                                                                                    |       |     |      |
|                                                                                                    |       |     |      |
|                                                                                                    |       |     |      |
|                                                                                                    |       |     |      |
|                                                                                                    |       |     |      |
|                                                                                                    |       |     |      |
|                                                                                                    | Norta | 0.0 | ncol |

Please follow step 2 on part B below to license your product.

OR

B.) You can open the Licence Authorisation Wizard by going to Start – All Programs - IBM SPSS Statistics – IBM SPSS Statistics 28 – Right click on IBM SPSS Statistics 28 Licence Authorisation Wizard and choose to 'Run as Administrator'.

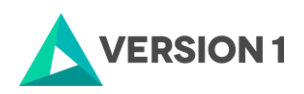

| Best match                                                            |
|-----------------------------------------------------------------------|
| BM SPSS Statistics                                                    |
| App G Run as administrator                                            |
| Documents - This PC Deen file location                                |
| Installation and Licen -□ Pin to Start                                |
| IBM SPSS Statistics v<br>->> Pin to taskbar                           |
| Search work and web                                                   |
| ibm spss support - See work and web<br>results                        |
|                                                                       |
|                                                                       |
| Documents - SharePoint                                                |
| Installation and Licensing Guide for IBM SPSS Amos 27 Network.pdf     |
| Installation and Licensing Guide for IBM SPSS Amos 27 Site.docx       |
| Installation and Licensing Guide for<br>IBM SPSS Amos 27 Network.docx |
|                                                                       |

#### 2. You will be presented with this screen.

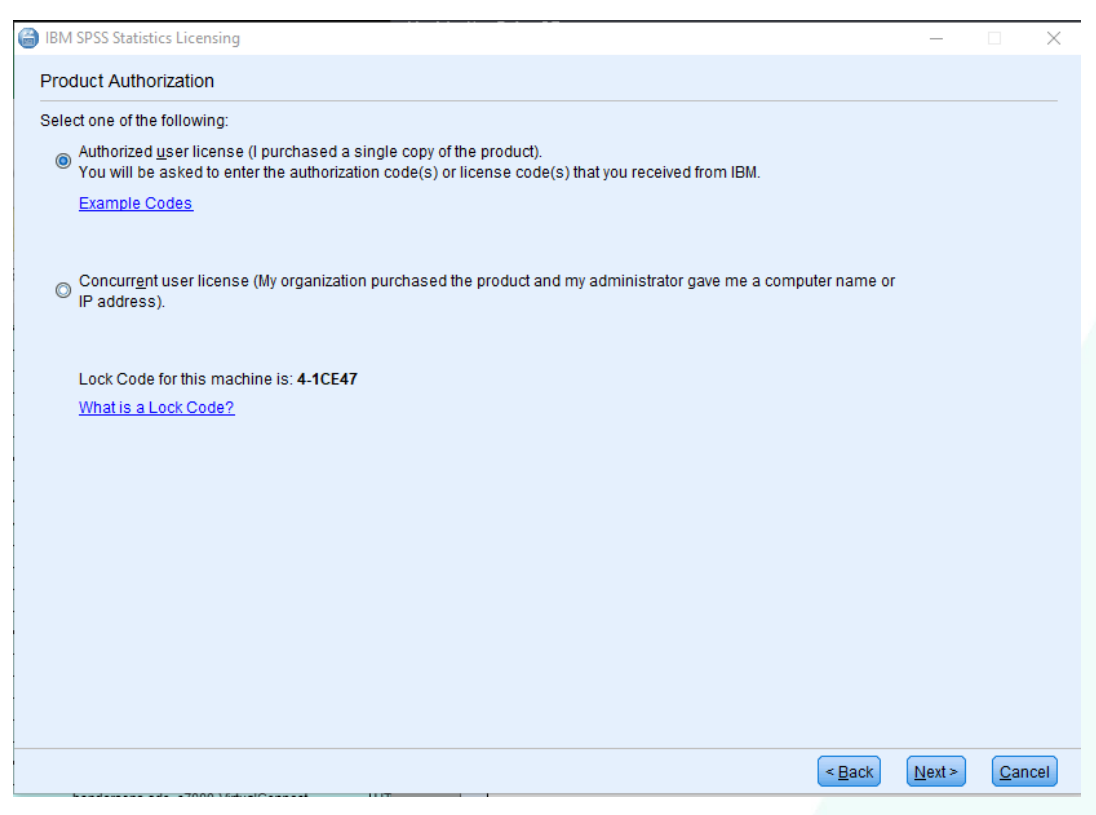

3. If you have a desktop Version of IBM SPSS Statistics 28 and you are licencing on your own machine and have access to both admin rights and your Authorisation Code, please choose 'Authorised User Licence' and 'Next'.

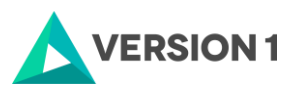

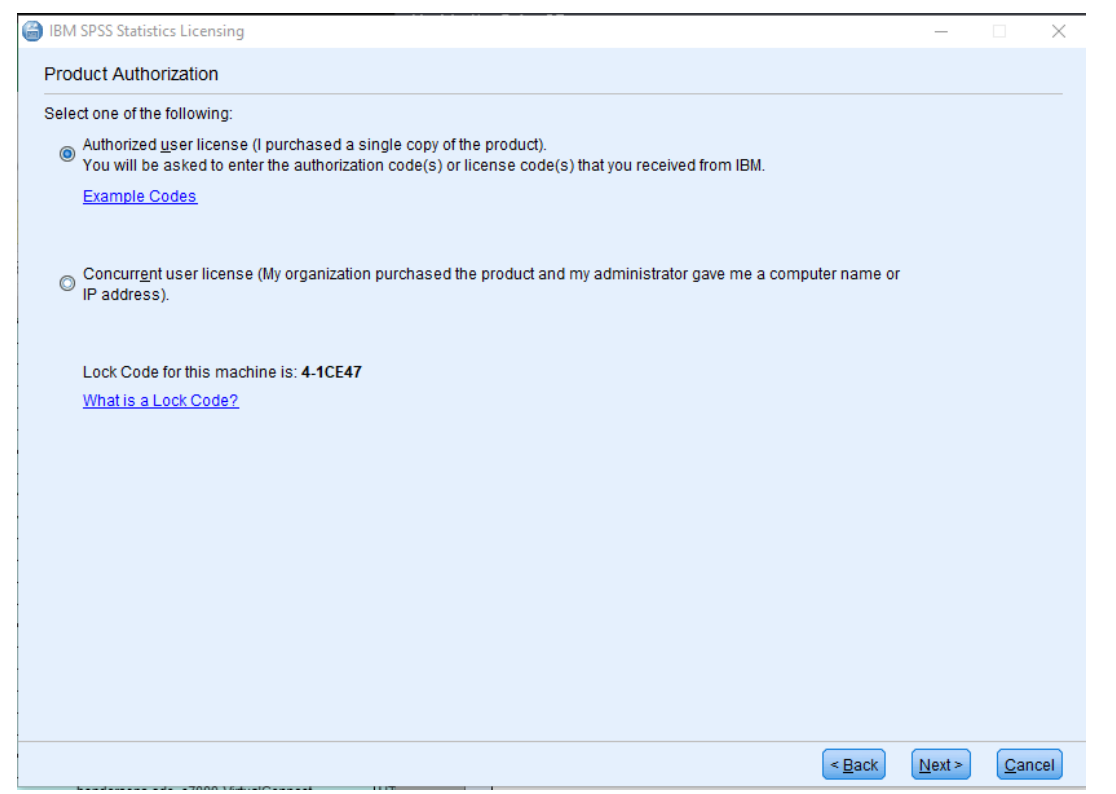

4. Please copy and paste your Authorisation Code into the space provided and click 'Next'. If you have more than one code, you can click Add and enumerate them one by one.

| 6 | IBM SPSS Statistics Licensing —                                                                                                    | $\times$ |
|---|----------------------------------------------------------------------------------------------------|----------|
|   | Enter Codes                                                                                                    |          |
|   | Enter your authorization code(s) here to license your product. If you have already contacted IBM via email or phone, please enter the license code(s) you received from IBM. | 9        |
|   | Licensing Overview                                                                                                    |          |
|   | Example Codes                                                                                                    |          |
|   | Enter Code:                                                                                                    |          |
|   | Add                                                                                                    |          |
|   |                                                                                                    |          |
|   |                                                                                                    |          |
|   |                                                                                                    |          |
|   |                                                                                                    |          |
|   | Remove Code                                                                                                    |          |
|   | The authorization code(s) will be electronically sent to IBM.                                                                                                    |          |
|   | Proxy Server Settings                                                                                                    |          |
|   |                                                                                                    |          |
|   |                                                                                                    |          |
|   |                                                                                                    |          |
|   |                                                                                                    |          |
|   |                                                                                                    |          |
|   |                                                                                                    | ancel    |

5. If the licencing has been successful, you will see the screen below.

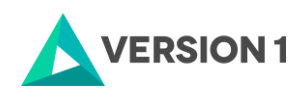

| G | BM SPSS Statistics Licensing                                                                                                    | -       |         | Х   |
|---|----------------------------------------------------------------------------------------------------|---------|---------|-----|
|   | Internet Authorization Status                                                                                                    |         |         |     |
|   |                                                                                                    | Сору    | Status  |     |
|   | Authorization in progress (d6b4102d4ebb2e1b876)<br>Authorization succeeded:<br>License Code:<br>SKHN6CEFAR3WCA6VIEBWMJH7LBTUMJQ5DLHB67HDVI29GFN9XQN7NF6NQ8OM5ZYVPMT5SSF5BSCEXLI6Y5QWQQ | D4AOQW4 | 4FUE84) | (   |
|   | *** End Of Transaction. ***<br>Successfully processed all codes                                                                                                    |         |         |     |
|   |                                                                                                    |         |         |     |
|   |                                                                                                    |         |         |     |
|   |                                                                                                    |         |         |     |
|   |                                                                                                    |         |         |     |
|   |                                                                                                    |         |         |     |
|   |                                                                                                    |         |         |     |
|   |                                                                                                    |         |         |     |
|   |                                                                                                    |         |         |     |
|   | ( Dool)                                                                                                    | Norta   | Con     |     |
|   | < Earx                                                                                                    | mext >  | Cano    | ,ei |

6. As the image below states, your IBM SPSS Statistics 28 will now be fully licenced when you open it next. You can click 'Finish' and restart your computer for the licencing to be fully activated.

| 6 | IBM SPSS Statistics Licensing                                                                                                    | _      |     | $\times$ |
|---|----------------------------------------------------------------------------------------------------|--------|-----|----------|
|   | Licensing Completed                                                                                                    |        |     |          |
|   | Your license is effective the next time you start your product.                                                                                                    |        |     |          |
|   | License information for IBM SPSS Statistics installed in C:\Program Files\\BM\\SPSS Statistics<br>Feature 1200 - IBM SPSS Statistics:<br>Local license for version 28.0<br>Expires on: 01-Aug-2021<br>Feature 1213 - IBM SPSS Data Preparation:<br>Local license for version 28.0<br>Expires on: 01-Aug-2021<br>Feature 1220 - IBM SPSS Bootstrapping:<br>Local license for version 28.0<br>Expires on: 01-Aug-2021<br>Feature 1221 - IBM SPSS Statistics Base:<br>Local license for version 28.0<br>Expires on: 01-Aug-2021<br>Feature 5 or version 28.0<br>Expires on: 01-Aug-2021 |        |     |          |
|   |                                                                                                    |        |     |          |
|   |                                                                                                    |        |     |          |
|   | < Back                                                                                                    | Einish | Can | cel      |

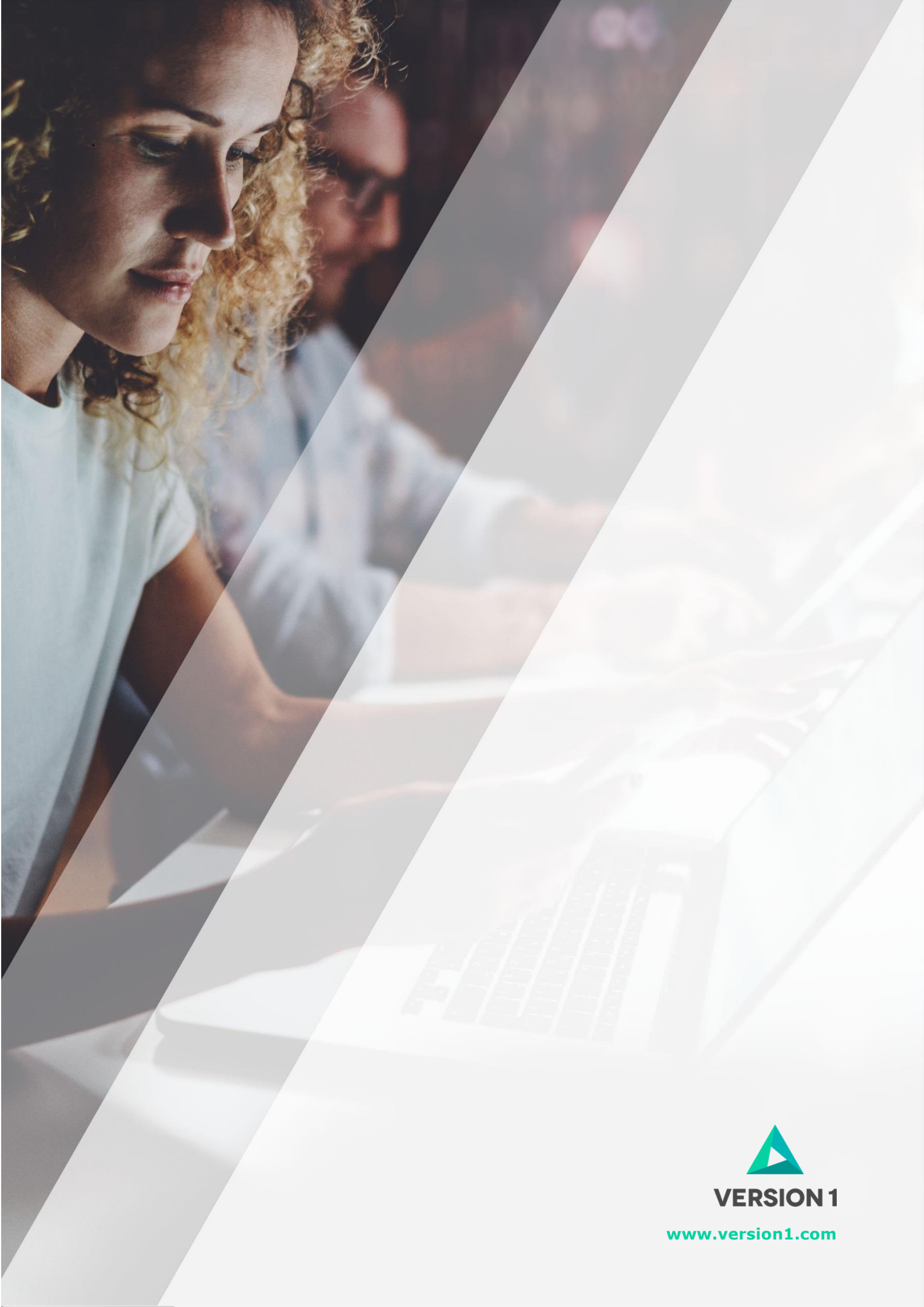